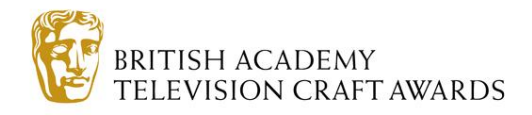

### **ENTERING BAFTA CREW 2014**

Contents:

- 1 Creating an account
- 2 Creating an entry form
- 3 Managing your account

## **1 - CREATE AN ACCOUNT**

1. Go to the BAFTA Applications website: <u>apply.bafta.org</u> and register to create a new account.

| <b>®BAFTA</b>                                                                                                    |                                                                                                    |
|----------------------------------------------------------------------------------------------------|----------------------------------------------------------------------------------------------------|
| Welcome to BAFTA's Application Portal<br>Please note that the site is currently in BETA Test Phase. During this period we will be updatir<br>apply@bafta.org.<br>To create an application for BAFTA Breakthrough Brits 2014 or BAFTA Crew 2014 please either regist | ig certain aspects of the website. If you experience any issues or have any feedback please email<br>er or login below. |
|                                                                                                    |                                                                                                    |
| Password                                                                                                    |                                                                                                    |
| Log in<br>Reset your password                                                                                                    |                                                                                                    |
| Terms of use   Privacy policy   Video upload specification   BAFTA website                                                                                                    |                                                                                                    |

2. Fill in the form, making sure to complete **all required** fields, which are denoted by a dark red rectangle. Click **Register.** 

**Nb**: This login can be used to create entries for all BAFTA Initiatives

| <b>BAFT</b>                                                                | А                                             |  |
|----------------------------------------------------------------------------|-----------------------------------------------|--|
| BAFTA's Application Portal Regist<br>Please complete the registration form | ation<br>below in order to create an account. |  |
| Indicates required field                                                   |                                               |  |
| About you                                                                  |                                               |  |
| First name                                                                 |                                               |  |
| Last name                                                                  |                                               |  |
| Job title                                                                  |                                               |  |
| Primary phone number                                                       |                                               |  |
| Alternative mobile number                                                  |                                               |  |
| Alternative phone number                                                   |                                               |  |
| Email                                                                      |                                               |  |

## 2- CREATING AN ENTRY FORM

1. Once registered and logged in, create a new application:

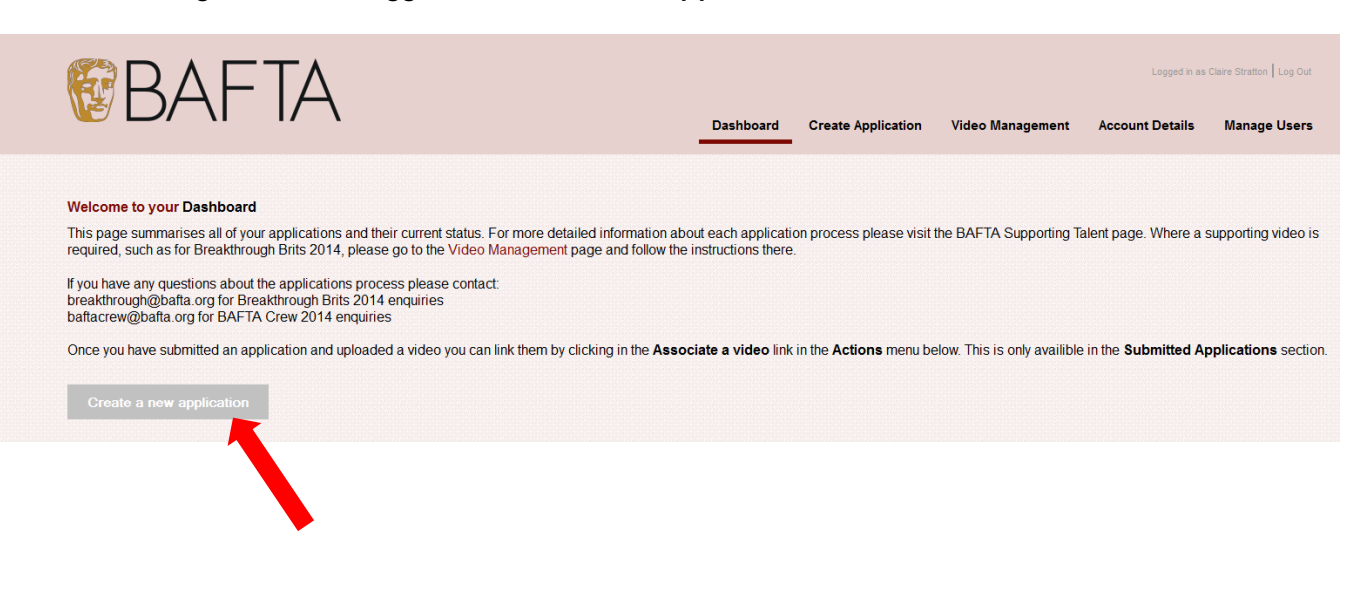

2. Select **create a new application** under **BAFTA Crew 2014.** Note that the Initiative's entry status and deadline appears below the red title box:

| Welcome to BAFTA's Application Portal<br>Select create a new application for the Initiative that you wish to enter below. Once you save an application it will appear on your <b>Dashboard</b> where you can edit and submit your application. If you need to contact<br>BAFTA regarding the applications process please use the contacts below. |  |
|----------------------------------------------------------------------------------------------------|--|
| Breakthrough Brits - breakthrough@bafta.org<br>BAFTA Crew - baftacrew@bafta.org                                                                                                    |  |
| BAFTA Crew 2014 Entry for BAFTA Crew 2014 is now open. The closing date for applications is Friday 11 April 2014. Create a new application                                                                                                    |  |
| Privacy policy   BAFTA Supporting Talent   Video uplos decification   British Academy of Film and Television Arts, 195<br>Piccadilly, London, W1J 9LN   BAFTA is registered in the ted Kingdom, 00617869                                                                                                    |  |

- 3. The application form is divided into sections. If you need to gather more information before progressing to the next section, then click **Save** at the top or bottom of the form at any point to allow you to leave and return without losing any data. You'll be able to return to the applications and update the information as many times as necessary.
- 4. Please ensure you read all text on the application form to ensure you understand what information BAFTA requires and why. Errors or incomplete details can result in your application being disregarded.

- 5. First you will be asked to provide details **About You** (personal details, if you were a member of BAFTA Crew last year, how you found out about the Initiative and the professional field in which you work) While you have already provided some of these once, we do need to take them again to process your application form.
- 6. If you enter information which renders you ineligible for BAFTA Crew, a message will appear to explain why:

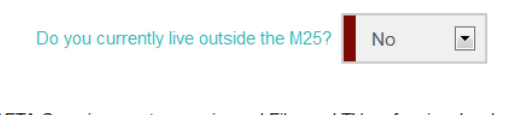

BAFTA Crew is open to experienced Film and TV professionals who are based outside of the M25. To find out about other ways that BAFTA supports new talent, please click here.

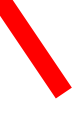

7. In the next section you be asked to tell us about your work. You need at least four main team broadcast programme of feature film credits to be eligible for BAFTA Crew. There is space on the application form to tell us about these four credits, any others should be included on your uploaded CV. You may also wish to tell us about other skills and training that is relevant to your application:

| Your   | Wo | rk |
|--------|----|----|
| 10 all |    |    |

Please provide details of four feature film or broadcast television credits (main team). If your credit on the project is a daily or a trainee position, please indicate this on your application:

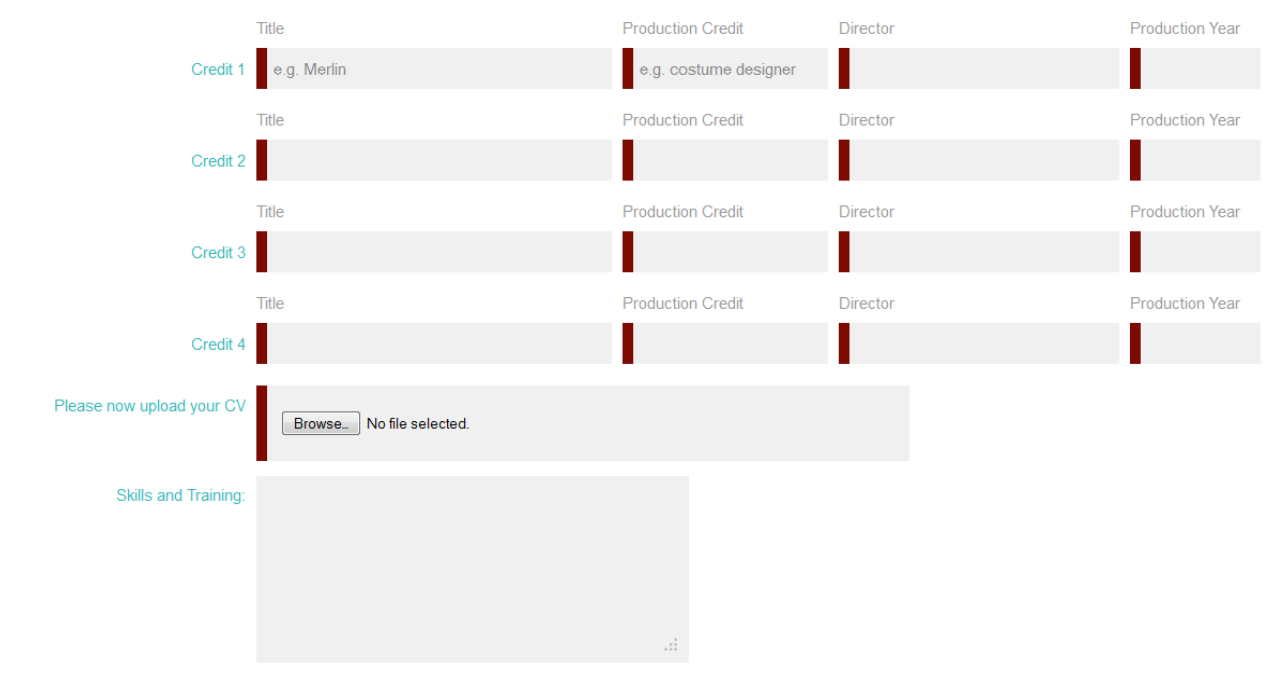

Please add any professional training or skills you think are relevant for this programme.

8. You will then be asked to tell us why you'd like to join BAFTA Crew:

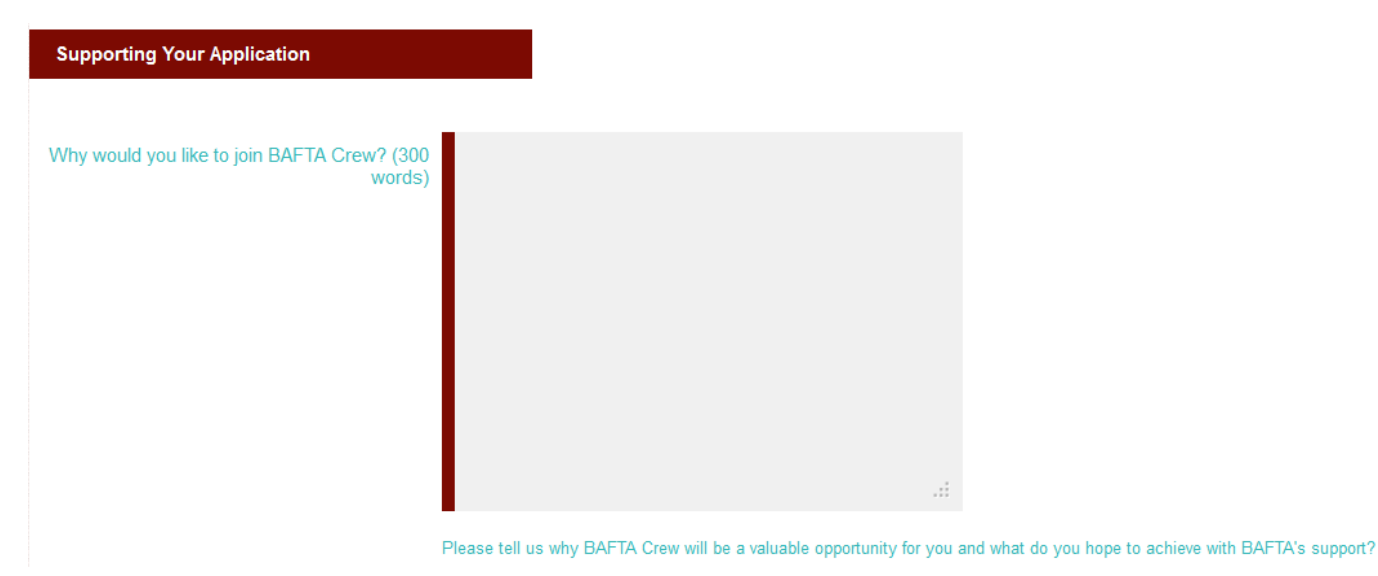

9. We require two professional references to consider you for BAFTA Crew; please give their name, job title and contact details here and make sure that they're happy to be contacted in regard to your application:

| References                                                   |      |  |  |  |  |  |  |
|--------------------------------------------------------------|------|--|--|--|--|--|--|
| Please give the requested details of your two referees here: |      |  |  |  |  |  |  |
|                                                              | Name |  |  |  |  |  |  |
| First Referee                                                |      |  |  |  |  |  |  |
|                                                              | Name |  |  |  |  |  |  |
| Second Referee                                               |      |  |  |  |  |  |  |

- 10. The next section of the application form helps us to develop our equal opportunities polices and any information you provide will not be considered as part of your application. If you do not wish to provide some or all of the information, please leave the questions blank.
- 11. By submitting your application to BAFTA Crew you declare that the information submitted is correct. You also declare that you are able to take part in the programme if you are selected until May 1 2015. You also agree that the information you provide in this application form will be used by the BAFTA Crew Jury during the judging process. Should you be selected, your contact details will also be shared with Creative Skillset for evaluation purposes.

At this point of the application form you will be asked to confirm that you are happy with the above:

#### Declaration

You also agree that the information you provide in this application form will be used by the BAFTA Crew Jury during the judging process. Should you be selected, your contact details will also be shared with Creative Skillset for evaluation purposes.

By submitting your application to BAFTA Crew you declare that the information submitted is correct. You also declare that you are able to take part in the programme if you are selected until May 1 2015.

12. Once you are happy that you have entered all required information click on **Review and submit**. The system will check your entry and any errors will be highlighted in red and must be corrected before resubmitting your entry:

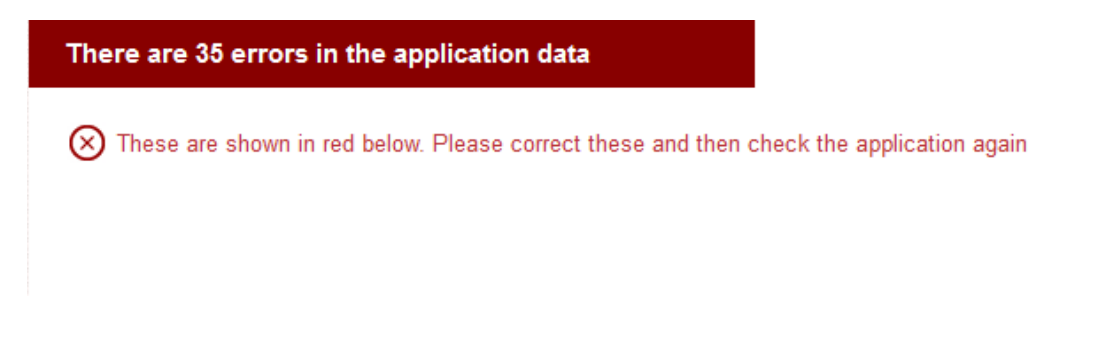

13. Once all errors have been corrected and you have clicked **Review and submit**, your application will be processed and the below screen will appear:

| Please wait while we process your application. You should automatically proceed to the next stage of the process in un<br>If this doesn't happen then please click here.                                      | nder 10 seconds. |
|----------------------------------------------------------------------------------------------------|------------------|
| Privacy policy   BAFTA Supporting Talent   Video upload specification   British Academy of Film and Television Arts, 195<br>Piccadilly, London, W1J 9LN   BAFTA is registered in the United Kingdom, 00617869 |                  |
| BRITISH ACADEMY<br>OF FILM AND TELEVISION ARTS                                                                                                    |                  |

14. You will then be taken to a summary page confirming the submission of your application:

### Application Submitted

Thank you for submitting your application. You will now receive an email confirming the details that you have entered. Please review this email and ensure that all the information you have provided is correct. Applicants are responsible for all information provided and BAFTA will not be held liable for mistakes. If you need to make amendments to your application, please contact apply@bafta.org.

Thank you for your application to BAFTA Crew 2014. If you do not recieve a confirmation email within 24 hours, please contact baftacrew@bafta.org to check on the status of your submission. Successful applicants will be announced on Thursday 1 May 2014.

15. You will receive an automated email receipt confirming the details of your entry. When you return to the **Dashboard**, please note that your application will now be listed under **Submitted** Applications.

# **5 - MANAGING YOUR ACCOUNT**

- 1. If you wish to amend any of your details, such as address, email, phone number etc. then you can access the information by clicking on the **Account Details** link.
- 2. Edit the relevant information and then click Save.

Contact Details If you have any question about the entry website that are not covered in this guide please contact Cassandra Neal: Email – baftacrew@bafta.org Phone - 020 7292 5818